#### How to access the Community Connections Campaign (CCC) via the Retiree Portal

#### USE YOUR EMAIL ADDRESS AS REGISTERED WITH THE PENSION ADMINISTRATION FOR THE NEW LOG-IN

If you have not yet set-up your email account to access the Retiree Portal, please contact <u>1pension@worldbank.org</u> for instructions. If you have questions about the CCC, please contact <u>comoutreach@worldbank.org</u> and include your UPI.

#### Step-1

Option A – Access via Pension Site: Open Chrome browser and go to the following website: https://pension.worldbank.org/

Option B – Access via direct link: Open Chrome browser and click <u>this link</u> to go directly to the Donation Matching page of the Retiree Portal and skip steps 6 and 7 of this user guide.

### Step-2

Enter your email address as registered with the pension administration in the below screen and click *Next*.

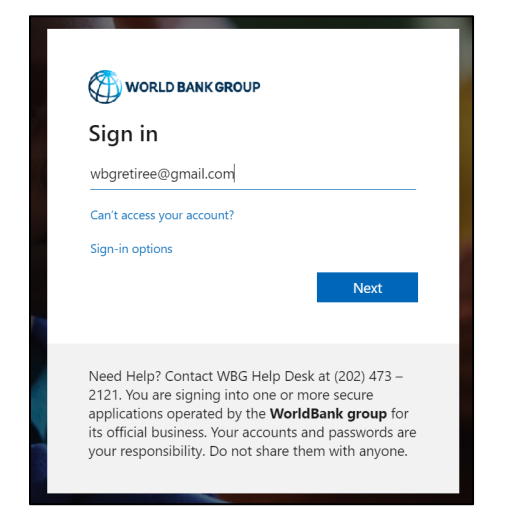

# Step-3

If the below screen appears, please click Next.

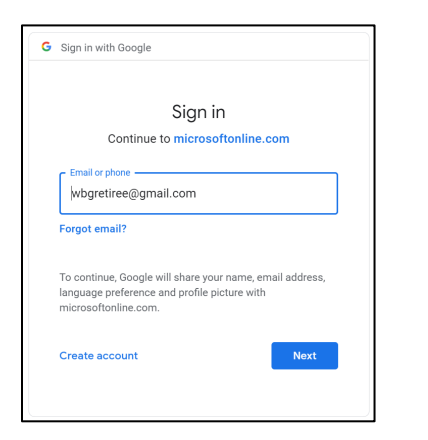

### Step-4

Enter your email password in the below screen and click *Next*.

| Sigir in with Soogle         |                                                     |
|------------------------------|-----------------------------------------------------|
| Wel                          | lcome                                               |
| () wbgret                    | iree@gmail.com                                      |
| Enter your password          |                                                     |
|                              | 0                                                   |
| To continue, Google will sha | are your name, email address,<br>ofile picture with |
| microsoftonline.com.         |                                                     |

### Step-5 (may appear)

After you enter your email password, the below screen may be displayed. If displayed, click *Accept*.

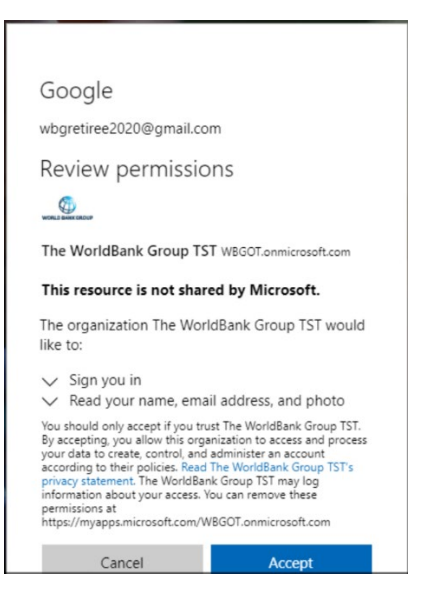

### Step-6

You will now see the below screen. Click on the *Retiree Portal* button in the upper right-hand corner. The Retiree Portal may take a few minutes to load.

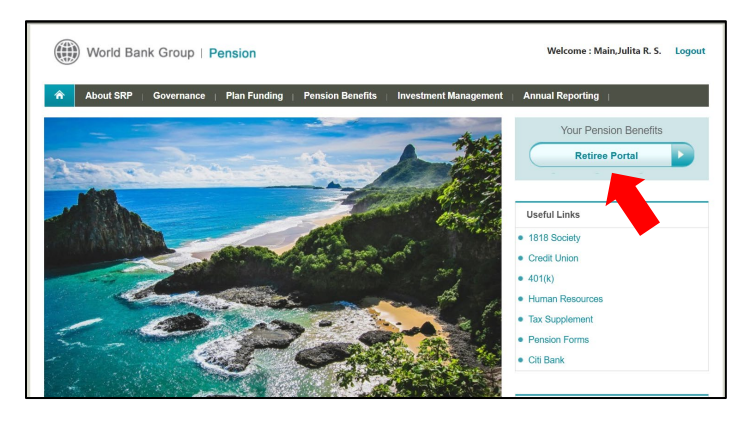

### Step-7

Once you are in the Retiree Portal, click on the *Donation Matching* tab.

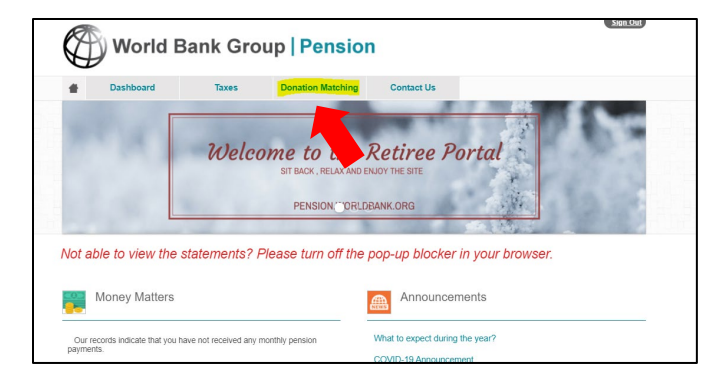

## Step-8

Select the orange *Click Here* button at the bottom of the page to be taken to the consent recording page.

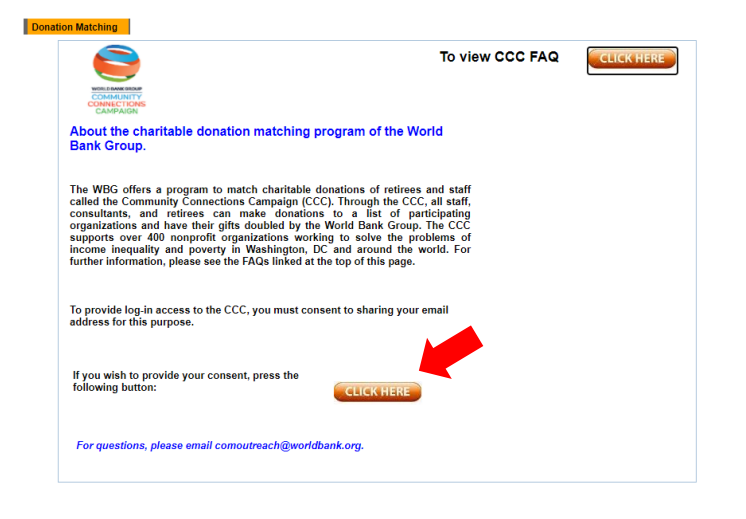

## Step-9

Select the first option to consent to share your email address and click the orange *Save* button at the bottom of the page.

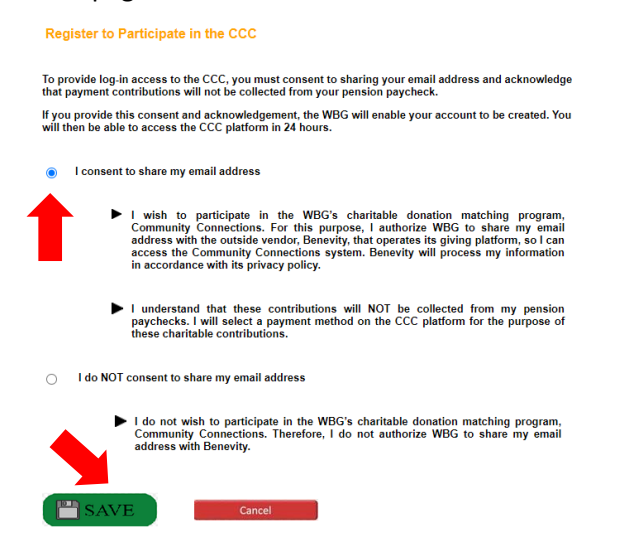

## <u>Step-10</u>

Select OK to confirm your submission.

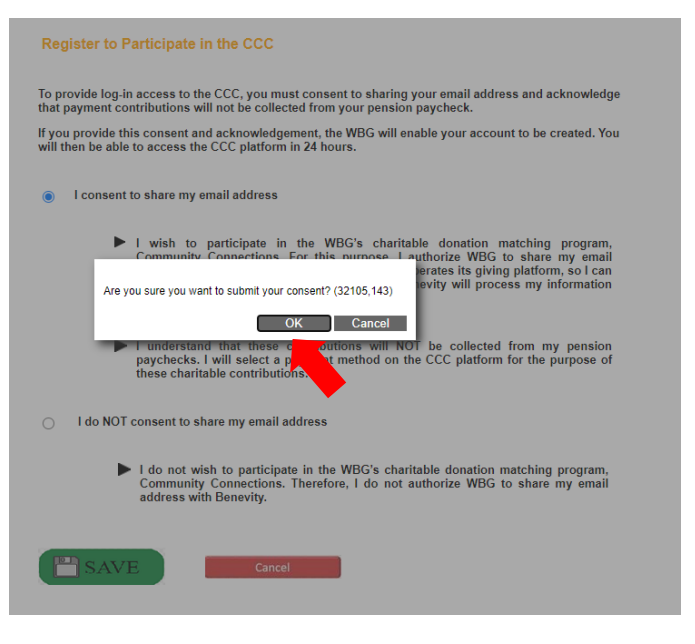

## <u>Step-11</u>

The below message will now be displayed. Click *OK* to go back to the Donation Matching page. Please note that it takes 24 hours for Community Connections to process your consent.

| <b>T</b> 1       | and the second second second second second second second second second second second second second second second |  |
|------------------|----------------------------------------------------------------------------------------------------|--|
| Thank you for yo | ir consent, you will be provided access to donate after 24 hours.                                                |  |

### <u>Step-12</u>

After 24 hours, return to the Donation Matching page via your preferred method from Step 1 and click the blue *Donate Now* button below.

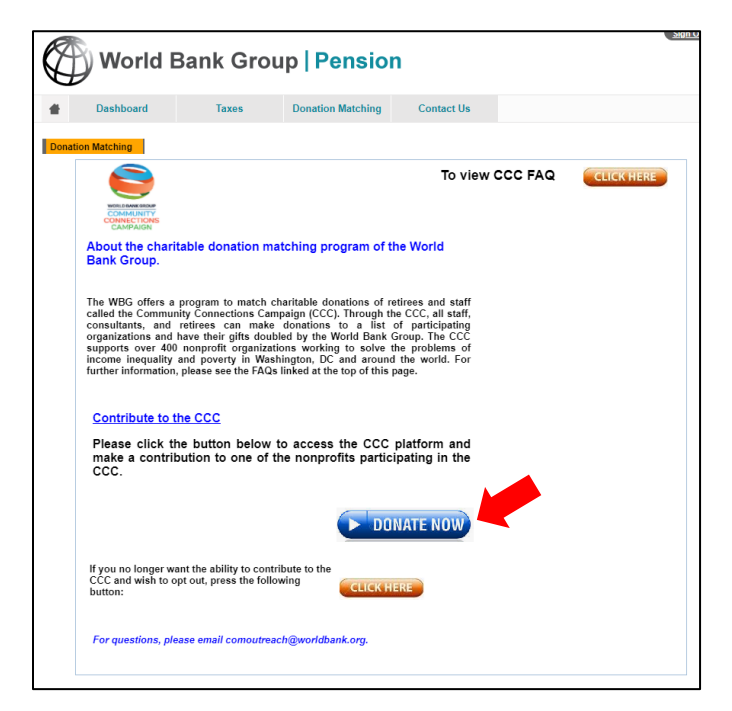

#### <u>Step-13 (may appear)</u>

You may be asked to confirm your account. If displayed, please confirm the account registered with the Pension Administration.

|                         | Choose an account                                                                                                    |
|-------------------------|----------------------------------------------------------------------------------------------------|
|                         | to continue to microsoftonline.com                                                                                    |
| R                       | Retiree Wb<br>wbgretiree2020@gmail.com                                                                                |
| 0                       | Use another account                                                                                                   |
|                         |                                                                                                    |
| To co<br>langu<br>micro | ontinue, Google will share your name, email address,<br>uage preference, and profile picture with<br>osoftonline.com. |

### <u>Step-14 (may appear)</u>

If you are a new user, you will be asked to confirm your acceptance of the Terms of Use and Privacy Policy of Benevity, the external vendor that hosts the CCC platform. Click *Submit* once you have done so.

| Welcome to the new eGive Community Connections platform for WBG staff and<br>etime giving, it is now being hosted by a third-party service provider. Benevity<br>or: Blasse rand Benevity Tarms of Use and Pricary Delive found at the hottom. |                  |
|----------------------------------------------------------------------------------------------------|------------------|
| of this page, carefully as they will govern your use of this site and Benevity's use<br>of any information you provide through the site.                                                                                                    | WORLD BANK GROUP |
| 1. My Sharing Settings                                                                                                    |                  |
| For any cause that I help, I would like to share the following information:                                                                                                    |                  |
| R Name, Email and Address                                                                                                    |                  |
| Name, Postal/ZIP and Email                                                                                                    | CONNECTIONS      |
| Name, Postal/ZIP                                                                                                    | Connections      |
| Postal/ZIP                                                                                                    |                  |
| You can change this default setting in your account and apply preferences to individual causes.                                                                                                    |                  |
| 2. Accept Terms of Use and Privacy Policy                                                                                                    |                  |
| I have reviewed and agree to the Terms of Use and<br>Privacy Policy as posted on the Site.                                                                                                    |                  |
|                                                                                                    |                  |
| View Terms of Use                                                                                                    |                  |

# <u>Step-15</u>

You are now logged-on to the CCC! You may proceed with making your pledge – please refer to the Retiree FAQs for further information on the CCC and how to pledge.

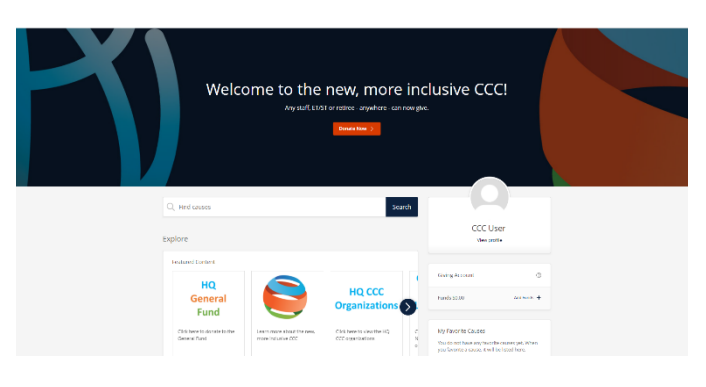

### ACCESSING THE CCC AFTER CONSENT IS PROCESSED

After your consent has been processed, you can either access the CCC via the dedicated <u>Retiree Portal</u> <u>Donation Matching</u> page, or you can go to <u>https://worldbankgroup.benevity.org/</u> and click on the orange button to log-in using your account registered with the Pension administration.

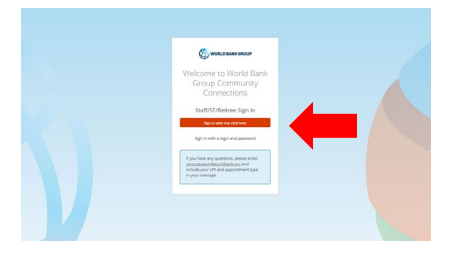